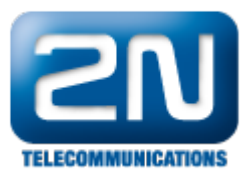

## SMS CallBack – Jak jej nastavit na 2N® NetStar

1) Vytvořte externí stanici (mobility extension) a zaškrtněte volbu Povolen Objekt CallBack:

Menu Uživatelé, uživatelé a skupiny pro příslušnou ME - Základní

| Admin       Trace       Ústředna       Průvodci       Nápověda         Výsunout do okna       Výsunout do okna         V Hardvare       Přensleče       Simi         S SN       Star       100 (100)       Očjeki       Starice         S SN       Starice       Nápov       ME, M.2       Duh starice       Starice         Uživatelé á skupiny       Starice       Starice       Starice       Starice         Uživatelé á skupiny       Starice       Starice       Starice       Starice         Uživatelé á skupiny       Starice       Starice       Starice       Starice         Uživatelé á skupiny       Starice       Starice       Starice       Starice         Uživatelé á skupiny       Starice       Starice       Starice       Starice         Uživatelé á skupiny       Starice       Starice       Starice       Starice         Uživatelé á skupiny       Starice       Starice       Starice       Starice       Starice         Starice       Teleforni isznany       Uživate       Starice       Starice       Starice       Starice       Starice       Starice       Starice       Starice       Starice       Starice       Starice       Starice       Starice       S                                                                                                    | Netstar Administrator 4.2.0.2.8-re                                                                                                    | l Oct 10 2013 12:46:50                                                                                                    |                                                                                                    |                                                                                                    |                  |
|----------------------------------------------------------------------------------------------------|----------------------------------------------------------------------------------------------------|----------------------------------------------------------------------------------------------------|----------------------------------------------------------------------------------------------------|----------------------------------------------------------------------------------------------------|------------------|
| Image: Series       Image: Series       Image: Series< | Admin Trace Ústředna Pro                                                                                                    | ivodci Nápověda                                                                                                    |                                                                                                    |                                                                                                    |                  |
| Hardware       Pereseice         Sit       100 0         Gobbini data       Merrodozstani         Digiti Martadek daporiveni i       Merrodozstani         Digiti Merrodozstani       Dubiti Merrodozstani         Digiti Merrodozstani       Merrodozstani         Digiti Merrodozstani       Dubiti Merrodozstani         Digiti Merrodozstani       Merrodozstani         Digiti Merrodozstani       Dubiti Merrodozstani         Digiti Merrodozstani       Dubiti Merrodozstani         Digiti Merrodozstani       Dubiti Astanice         Externi (Mability extension)       Cialo Collecti         Schéma       Telefonni čialo         Perfix       Perfix         Dubitanice       Externi (Mability extension)         Vizvalné či skupina       Vizvalné či skupina         Vizvalné či skupina       Vizvalné či skupina         Vizvalné či skupina       Vizvalné či skupina         Vizvalné či skupina       Vizvalné či skupina         Provolen Objeti CalBack       Provolen Objeti CalBack         Protokol       Termodi         Protokol       Termodi         Metrodi       Metrodi                                                                                                    | 2 🌬 🔊 🖻                                                                                                    |                                                                                                    |                                                                                                    |                                                                                                    | Vysunout do okna |
| Zádadní (Matroati, Profe)                                                                                                    | Hardware     Hardware     Prensieče     Facility     Aradování     Globání data     Provadel & skupiny     Hyvatel & skupiny     Hyvatel & skupiny     Hyvatel & skupiny     Hyvatel & skupiny     Hyvatel & skupiny     Dyvatel & skupiny     Dyvatel & starty | □       Test         □       100 (100)         □       □         □       □         □       □         □       □         □       □         □       □         □       □         □       □         □       □         □       □         □       □         □       □         □       □         □       □         □       □         □       □         □       □         □       □         □       □         □       □         □       □         □       □         □       □         □       □         □       □         □       □         □       □         □       □         □       □         □       □         □       □         □       □         □       □         □       □         □       □         □       □ | Objekt<br>Název<br>Druh stanice<br>Schéma <u>Telefonní</u><br>Prefix <u>–</u><br>Číslo/URI 73452334<br>Uživatel<br>Typ<br>Vyzváněcí skupina<br>Aktivní<br>Nezvoň při volání na uživatele<br>Přeposilit zprávu<br>Povolen Objekt CaliBack<br>Přenašeč<br>Protokol<br>Terminál<br>Aktivní<br>Přejit na přenašeč<br>Základní <u>Mastnesti</u> Profiy | Stanice<br>ME, Id.2<br>Externí (Mobility extension) •<br>číslo •<br>Dofault •<br>Default •<br>V<br>V<br>V |                  |

2) Vytvořte nový CallBack objekt pro SMS

Routování – Routovací objekty – Objekty CallBack – zaškrtnout SMS CallBack a vybrat Destinaci pro zvonění na uživatele

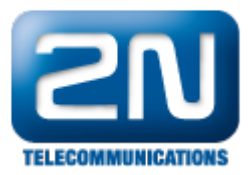

| * Netstar Administrator 4.2.0.2.8-rel Oct 10 2013 12:46:50                                                                                                    | ) 🗙     |
|----------------------------------------------------------------------------------------------------|---------|
| Admin Trace Ústředna Průvodci Nápověda                                                                                                    |         |
| See See State Stat | do okna |
| Prevade         Statistication         Statistication         Prevade         Statistication         Statistication         Statistion                                                                                                    |         |
| Amm   usauuse   iiiou  <br>3 Off-line (listerina landa 1.10.2013 - landa (192.165.50.14.6992)                                                                                                    |         |
|                                                                                                    |         |

3)Vytvořte nový Router: Typ - Dle textu pro SMS CallBack, Menu Routování, Routovací objekty

| Autor Date I and I and I | Vetstar Administrator 4.2.0.2.8-rel Oct 10 2013 12:46:50                                                                                                    | 4 6                                                            |                                 |                            |          |                  |
|----------------------------------------------------------------------------------------------------|----------------------------------------------------------------------------------------------------|----------------------------------------------------------------|---------------------------------|----------------------------|----------|------------------|
| Herdware Herdware He  |                                                                                                    |                                                                |                                 |                            |          | Vysunout do okna |
| Podesy     Podesy      | ⊕         Hardware           ⊕         Pfensäsöe           ⊕         SIX           ⊕         SIX           ⊕         SIX           ⊕         SIX           ⊕         SIX           ⊕         SIX           ⊕         SIX           ⊕         SIX           ⊕         Globalni data           ⊕         COMMON router           ⊕         COMMON router                                                                                                    | SSM Název<br>SK+GSM Typ                                        | DEFAULT router_<br>Typ volaného | NA, Id:18                  | komentář |                  |
| Complexin Taskey     Control Totakey     Control Totakey           | Externí routery                                                                                                    |                                                                | destinace                       | Destinace                  | Tón      | Časová podmínka  |
| Preprinze induety     Preprinze induety      | Komplexní routery                                                                                                    | IA Router                                                      |                                 | ×                          | -        |                  |
| Postovaci dojekty     Postovaci dojekty     Postovaci     Postovaci dojekty     Postovaci dojekty     Pos      | Přep ínací routery @ COMMON router_N                                                                                                    | IA+GSM                                                         |                                 |                            |          |                  |
| Control Control C      | Routovací objekty     COMMON router_N                                                                                                    | IA+SK+GS Název                                                 | SMS CallBack                    | IZE_NA                     |          |                  |
| DEARVIE algebity     DEFAULT router_DA     DEFAULT router_LO     DEFAULT router_LO       | Svazky/ALD Skupiny COMMON router_V                                                                                                    | 10                                                             |                                 | IZE_NA                     |          |                  |
|                                                                                                    | DISA/IVR objekty                                                                                                    | Тур                                                            | Die textu                       | <ul> <li>IZE_NA</li> </ul> |          |                  |
| Vyzváhěcí škupny     Vyzváhěcí skupny     Wožny     Modemy     Možny     Možny         | Kontaktní centra                                                                                                    | 0                                                              |                                 | I router_NA                |          | ·                |
| dmin Database Trace   Trace   4 Off-line Ustredna Jarda 1.0.2013 - Jarda' (192.168.50.14:6992)                                                                                                    | Moderny     Moderny     M | A-GSM<br>A-SK-GS<br>D<br>STN<br>t<br>t<br>t<br>t<br>c<br>COMMO | ▼)<br>Nrouter_NA ▼              |                            |          | v<br>5           |
| 4 Off-line Ústředna 'Jarda 1.10.2013 - Jarda' (192.168.50.14:6992)                                                                                                    | Admin Database Trace                                                                                                    |                                                                |                                 |                            |          |                  |
|                                                                                                    | 4 Off-line Ústředna 'Jarda_1.10.2013 - Jarda' (192.168.50.14:6                                                                                                    | 992)                                                           |                                 |                            |          |                  |

## 4) Nastavení Routeru SMS CallBack

Prefix musí obsahovat stejný text, jaký bude obsažen v SMS zprávě - v našem případě "cb"

V části Nahradit použijte šablonu %sm(2,0), kde "2" značí počet písmen, který bude odstraněn z SMS zprávy. Tzn. V případě zprávy ve tvaru cb123456789 bude vytáčeno číslo 123456789. Vyberte jako Typ destinace Objekt CallBack a jako destinaci SMS CallBack, což jsme vytvořili v bodu 3

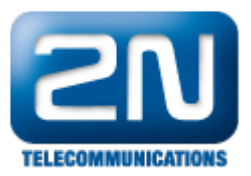

| * Netstar Administrator 4.2.0.2.8-rel Oct 10 2013 12:46:50                                                                                                    |                                                                                                    |                        |              |                                                             |                                                        |                  |  |
|----------------------------------------------------------------------------------------------------|----------------------------------------------------------------------------------------------------|------------------------|--------------|-------------------------------------------------------------|--------------------------------------------------------|------------------|--|
| Admin Trace Ústředna Prů                                                                                                    | vodci Nápověda                                                                                                    |                        |              |                                                             |                                                        |                  |  |
| 🛛 🕰 🕬 🖬 🔊 🕨                                                                                                    |                                                                                                    |                        |              |                                                             |                                                        | Vysunout do okna |  |
| Hardware     Tensäeče     Tensäeče     St     Gobání data     Gobání data     Toktování     Routevý     Kompleoní routevy                                                                                                    | OMUTHORIZE_NA     AUTHORIZE_NA     AUTHORIZE_NASK+GSM     OMUTHORIZE_WO     COMMON rouder_LM     COMMON rouder_LO     COMMON rouder_LOGSM     COMMON rouder_CASM     COMMON rouder_NA                                                                                                    | Název<br>Typ<br>Prefix | Nahradit     | SMS Call Back, Id:8 Die textu Typ destinace Obiekt CallBack | Zobrazt komentář      Destinace      SMS CallBack Test | Časová podmírka  |  |
| Prepinecirotey     Svady/ACD Skopiny     Svady/ACD Skopiny     Acd skopiny     DiSA/I/R objekty     DiSA/I/R objekty     DiSA/I/R | COMMON muter, NA-SKG:     COMMON muter, NA-SKG:     COMMON muter, NA-SKG:     COMMON muter, NA-SKG:     DEFAULT muter, VO     DEFAULT muter, LO     DEFAULT muter, LO     DEFAULT muter, NA-SKG:     DEFAULT muter, NA-SKG:     DEFAULT | در<br>۲۶۳<br>Id        | Zakázáno<br> |                                                             |                                                        | ,<br>,           |  |
| Admin Database Trace                                                                                                    | Admin Database Trace 4 Off-Line (Jstrefna Jarda 1 10 2013 - Jarda / (192 168 50 14:692)                                                                                                    |                        |              |                                                             |                                                        |                  |  |
| 4   Uff-line Ustredna Jarda_1120_0013 - Jarda (192108-30145992)                                                                                                    |                                                                                                    |                        |              |                                                             |                                                        |                  |  |

## 5) Nastavíme routování "Od portu":

Pro uživatele ME vybereme Vlastnosti – routování zpráv a v sekci Routování od portu vybereme Typ Router a Id SMS CallBack, který jsme vytvořili dříve.

| Vetstar Administrator 42.0.2.8-rel Oct 10 2013 124650                                                                                                    | ×      |
|----------------------------------------------------------------------------------------------------|--------|
| Admin Trace Ústředna Průvodci Nápověda                                                                                                    |        |
| Vysunout d                                                                                                    | o okna |
| Hordware     Privatače     Privatače     Station (data     Station (data     Station (data)     Postování     Station (data)     Postování     Prepinaci (data)     Postování     Postování     P | 4.2    |
| Admin   Ustabase   race  <br>20 / OKE to 1   10 / 10 / 10 / 10 / 10 / 10 / 10 /                                                                                                    |        |
| 20 Out-uite Oxitenile Jana67404042 - Jana (15540040444325)                                                                                                    |        |

6) Nastavení routování "Bez portu":

Pro vybraného ME uživatele vybereme v menu Vlastnosti – Routování – Bez portu jako typ destinace přenašeč a Id dle naší volby k uživateli.

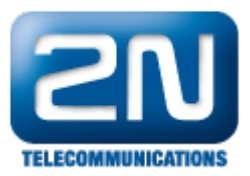

| Admin Tare Ustedni Provodi Napovida<br>Name Ustedni Provodi Napovida<br>Name Ustedni Cara<br>Provodi Cara<br>Provodi Cara | Netstar Administrator 4.2.0.2.8-rel Oct 1                                                                                                    | 10 2013 12:46:50            |                                                                                                    |         |                                           |                     |
|----------------------------------------------------------------------------------------------------|----------------------------------------------------------------------------------------------------|-----------------------------|----------------------------------------------------------------------------------------------------|---------|-------------------------------------------|---------------------|
| Image: Image:                                                                                                    | Admin Trace Ústředna Průvodci                                                                                                    | i Nápověda                  |                                                                                                    |         |                                           |                     |
| Produze       Produce         Str       Str         Str       Str         Produce       Str         Str       Str         Produce       Str         Str       Str         Str<                                                                                                    | 🛛 🚨 🕪 🕬 🔜 🗄                                                                                                    |                             |                                                                                                    |         |                                           | Vysunout do okna    |
| Admin [Database] [Trocs                                                                                                    | Hardware<br>Prensièce<br>Sh<br>Rotování<br>Rotdey<br>Rotování<br>Rotely<br>Rotely<br>R | - Test<br>G-                | Do portu<br>Typ destinace<br>Id<br>Od portu<br>Normální<br>Typ destinace<br>Id<br>Pro služby a zaholdovan<br>Typ destinace<br>Id<br>Autoclip parametry pro volá<br>Bez portu<br>Typ destinace<br>Id<br>Základní Routování Route<br>Nastavit defaultní vlastnost<br>Základní Vastnosti Profily | Default | ní Sotphone SMS při neodpovídá Služby Rez | ervace užvate ( ) > |
| 50 UTT-line UStregna Jarga 1.10./013 - Jarga (197.108.50.14:0997)                                                                                                    | Admin Database Trace                                                                                                    | Jarda' (192.168.50.14:6992) |                                                                                                    |         |                                           |                     |

Další informace:

2N<sup>®</sup> NetStar IP (oficiální stránky 2N) 2N<sup>®</sup> NetStar (oficiální stránky 2N)

Manuály:

Podpora pro 2N<sup>®</sup> NetStar (wiki.2n.cz)